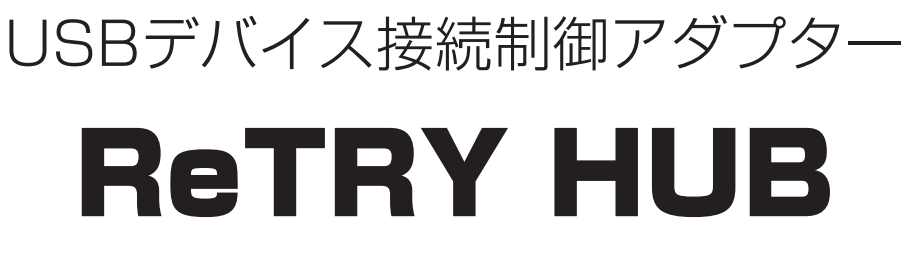

# 型番 CT-USB4HUB

# 設定ソフト Ver1.0版 マニュアル

| CENTURY | USB 3.1 | DC12V<br>⊖⊕⊕ |
|---------|---------|--------------|
|         |         |              |
|         |         |              |
| K       | eiktr   | IUB          |
|         |         |              |
|         |         |              |
|         |         |              |
|         |         |              |

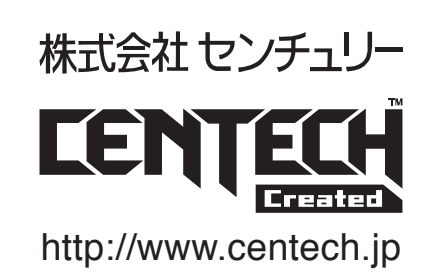

2017/04/21

### 製品仕様

| 商品名                                        | ReTRY HUB                                                                     |
|--------------------------------------------|-------------------------------------------------------------------------------|
| 型番                                         | CT-USB4HUB                                                                    |
| <b>サイズ</b> 縦75mm x 横120mm x 高さ15mm(突起部含まず) |                                                                               |
| 重量 約230g(本体のみ)                             |                                                                               |
| 消費電流                                       | 12V 30mA(本体のみ)                                                                |
| USBポート数                                    | 4                                                                             |
| 各ポート出力                                     | 5V 最大900mA                                                                    |
| 動作環境                                       | USB2.0 / USB3.1(※)規格に対応したホスト機器及びデバイス機器<br>※USB3.1 Gen1のため、転送速度は最大5Gbpsとなります。  |
| 対応OS                                       | Windows10 / Windows 8.1/ Windows 7<br>(製品の性質上、全ての環境、組み合わせでの動作を保証するものではありません。) |

### 製品内容

- □ ReTRY HUB 本体
- □ ACアダプター(12V 2A)
- □ USB3.0ケーブル(約1m)
- □ 注意説明書 兼 保証書

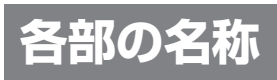

### ■デバイス側

■ホストPC側

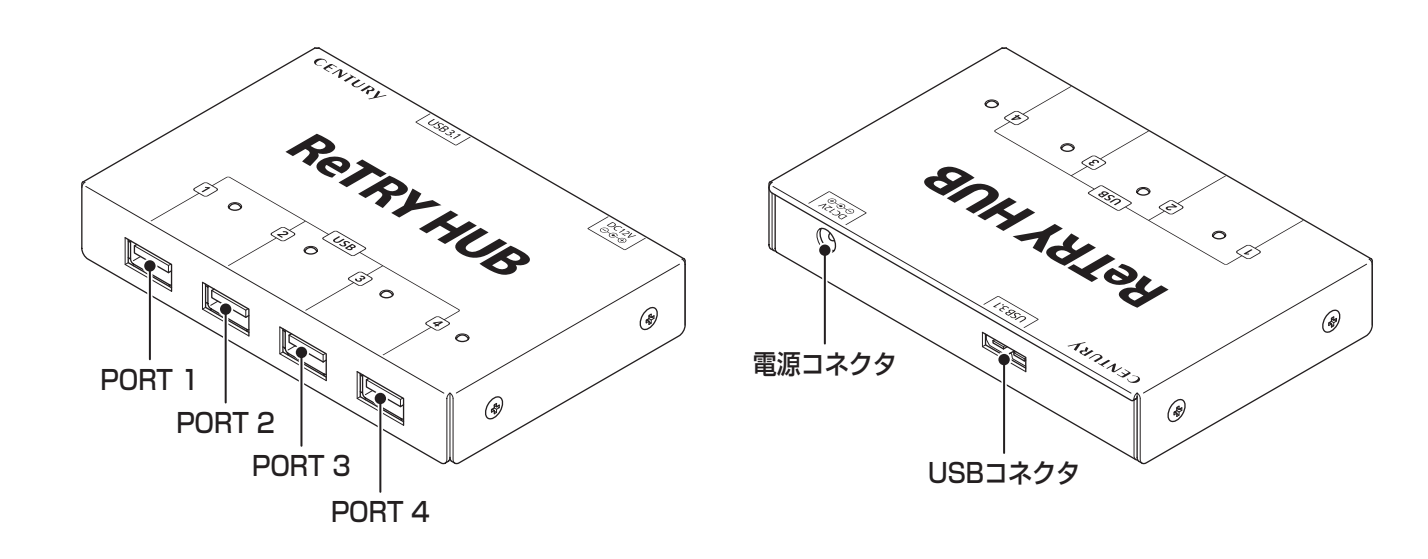

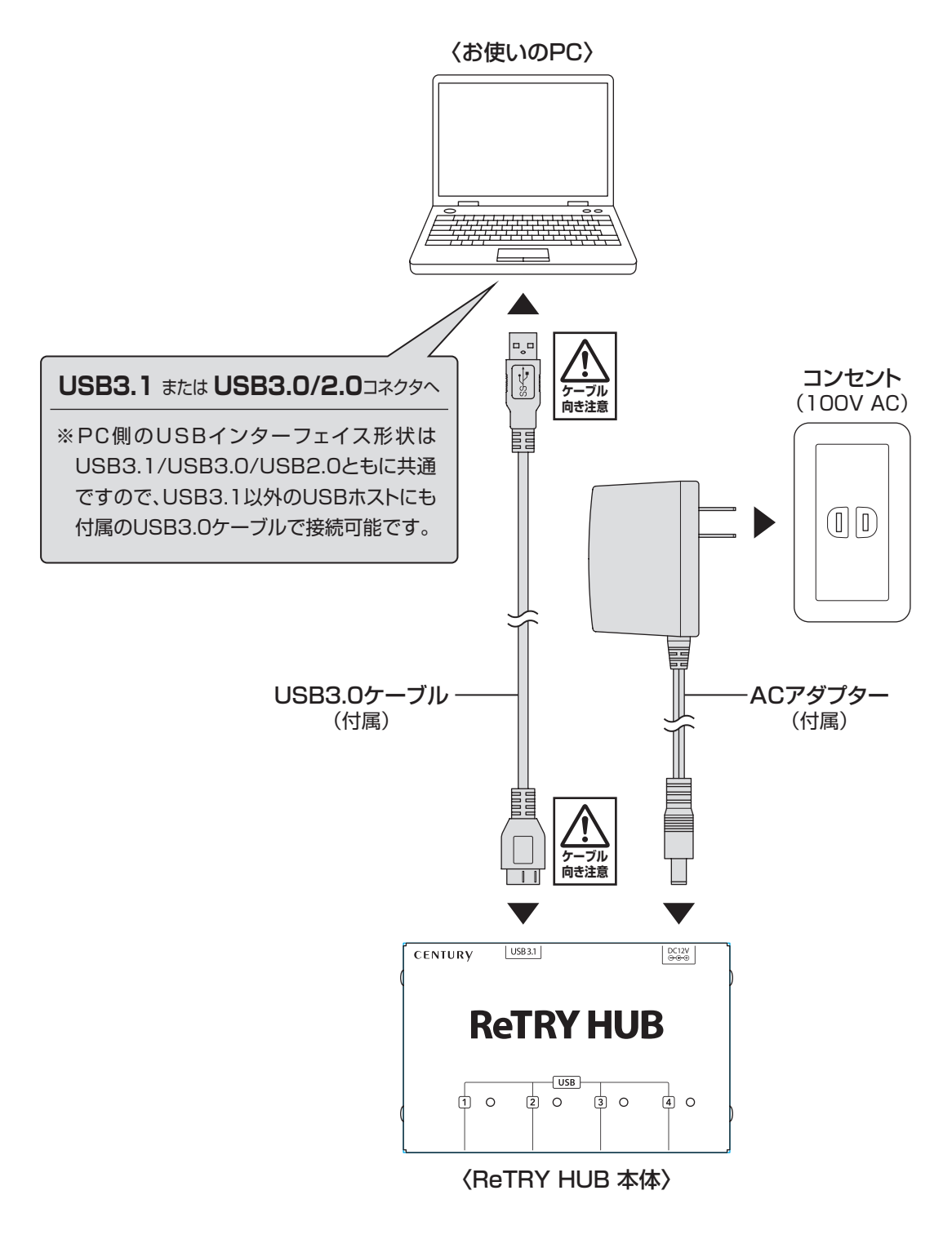

※注)この時点ではドライバが入っていないため正しく認識されません。

# 1 ドライバインストール

1

下記URLよりドライバ「pt2\_v1.8.zip」をダウンロードします。 【URL】http://www.microchip.com/SWLibraryWeb/producttc.aspx?product=Protouch2\_V1\_8 ダウンロードが完了したら「pt2\_v1.8.zip」を展開します。

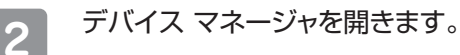

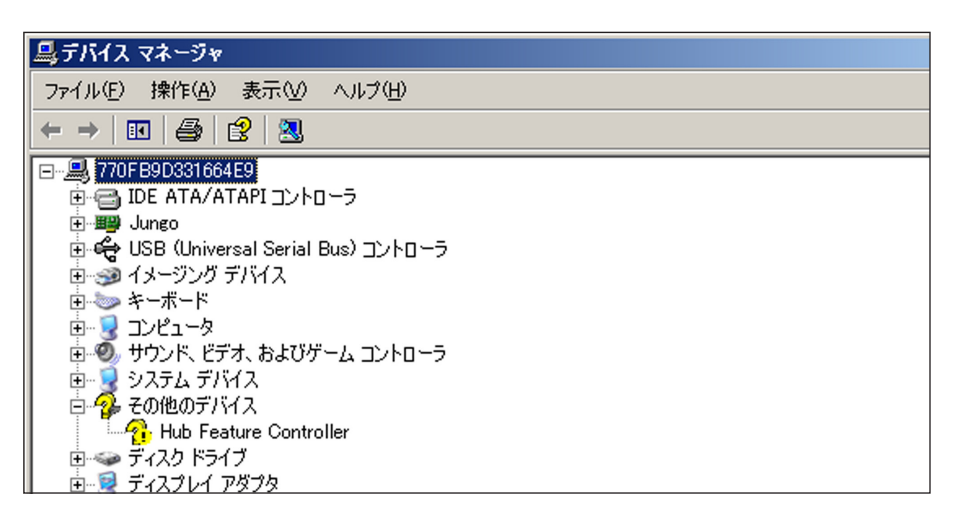

エラーの出ているデバイス(USB4HUB)を右クリックし「ドライバの更新」を選びます。

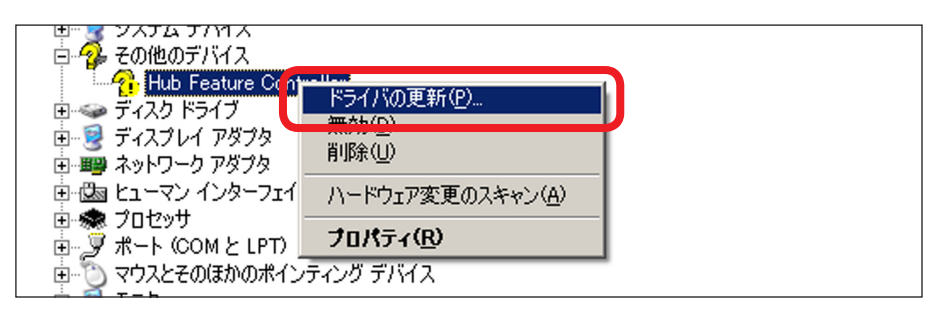

3

「一覧または特定の場所からインストールする」を選択し「次へ」をクリックします。

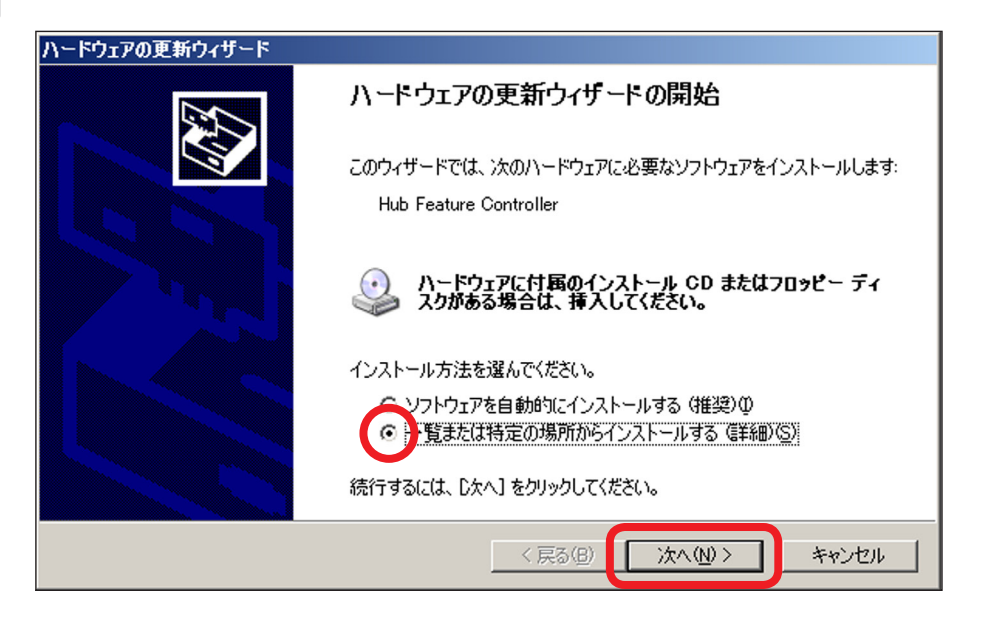

# 1 ドライバインストール(つづき)

4

「次の場所を含める」をチェックしドライバのある場所を選択後「次へ」をクリックします。 (ZIP展開標準時は ¥pt2\_v1.8¥Drivers¥UDC\_WINUSB\_Driver になります。)

| ハードウェアの更新ウィザード                                                                                                    |
|----------------------------------------------------------------------------------------------------|
| 検索とインストールのオブションを選んでください。                                                                                                    |
| <ul> <li>次の場所で最適のドライバを検索する(S)         下のチェックボックスを使って、リムーバブルメディアやローカルパスから検索できます。検索された最適のドライバがインストールされます。         ・・・・・・・・・・・・・・・・・・・・・・・・・・・・・</li></ul> |
| < 戻る(B) (次へ(N)) キャンセル                                                                                                    |

### ドライバが選択されインストールされます。

| ハードウェアの更新ウィザード |                             |                                            |     |  |  |
|----------------|-----------------------------|--------------------------------------------|-----|--|--|
| ソフトウェアをኅ       | (ンストールしています。お待り             | ちください                                      |     |  |  |
| $\diamond$     | Microchip Hub Controller    |                                            |     |  |  |
|                | $\bigotimes$                | 6                                          |     |  |  |
|                | システムの復元ポインド<br>合にそなえて古いファイノ | を設定し、将来システムの復元が必要となる場<br>レのバックアップを作成しています。 |     |  |  |
|                |                             | 〈戻る(日) 次へ(山) 〉 キャ                          | ンセル |  |  |

# 1 ドライバインストール(つづき)

5

インストールが完了すると下記画面が表示されますので、「完了」をクリックしウィンドウを閉じます。

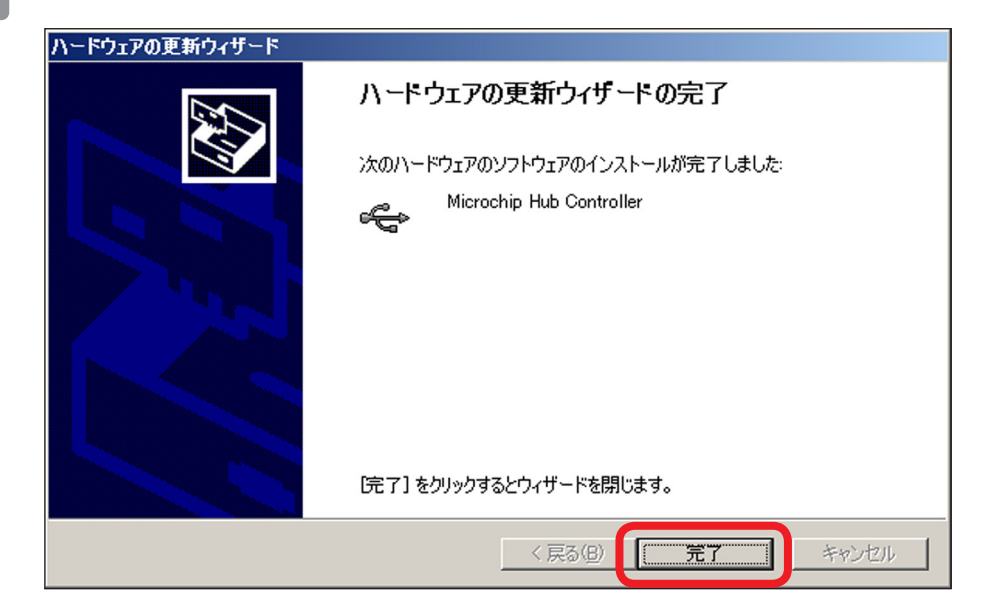

正常にインストールされると下記のようにドライバが登録されます。

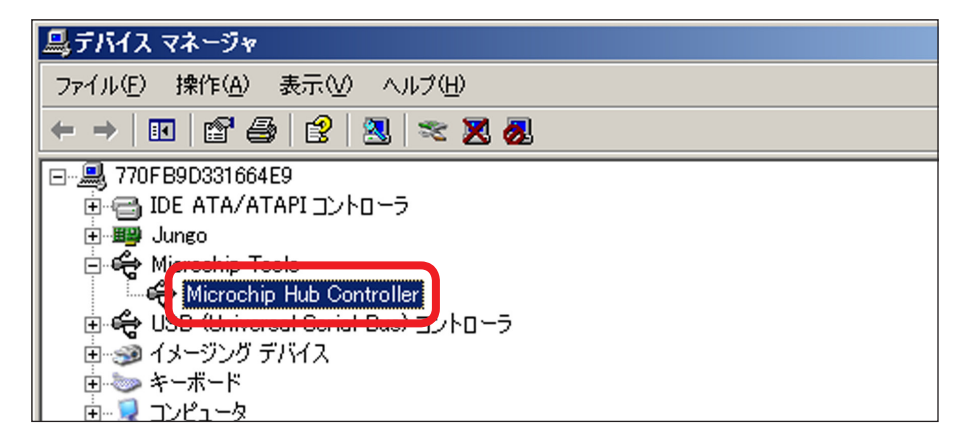

# 1 VCランタイムインストール

下記URLよりVCランタイムをダウンロードしてインストールします。

[URL]https://www.microsoft.com/ja-jp/download/details.aspx?id=48145

ダウンロードするファイルは以下を選択します(使用するOSのBit数には関係なく以下を使用します。)

[vc\_redist.x86.exe]

インストール方法はVCランタイムの指示に従ってください。

# 1 アプリケーションインストール

- 1.1 对応OS: Windows 10、Windows 8.1、Windows 7
- USBデバイス接続制御設定ツール概要 本ソフトを使用しReTRY HUBに接続したUSBデバイスの接続、切り離しを制御できます。
   ※注)製品の性質上、すべての環境、組み合わせでの動作を保証するものではありません。
- 1.3 弊社ホームページのダウンロードサイトよりアプリケーションソフトをダウンロードします。 【URL】http://www.centech.jp
- ダウンロードした「USB4HUB201704.zip」(※)のファイルをダブルクリックします。
   ※ダウンロードした時期によりファイル名は変わります。
   「USB4HUB201704.zip」ファイルの内容が表示されます。

| 🗁 4hub_Release_20170330 📃                 |    |
|-------------------------------------------|----|
| ファイル(E) 編集(E) 表示(V) お気に入! »               | 2  |
| 🕞 戻る 🔹 🕥 🖌 🏂 🎾 検索                         | »  |
| アドレス(D) 🛅 E:¥USB4HUB¥4hub_Rele 💌 ラ        | 移動 |
| HubUtil_4.dll<br>1.0.0.3<br>HubUtil_4.dll |    |
| 4hub_tool.exe<br>4hub_tool<br>Century     |    |
| pt2lib.dll<br>0.0.1.8<br>Protouch2        |    |

任意のフォルダにコピーします。 下記ファイルは同じフォルダに入れてください。 「4hub\_tool.exe」 「HubUtil\_4.dll」 「pt2lib.dll」

### 2 アプリケーション起動と終了

**2.1** [4hub\_tool.exe]を実行します。 起動直後はタスクトレイの中に入っているため「USB\_RECOVER\_4」アイコン(左図赤枠)を右クリックし、 「SETUP」を選びます。

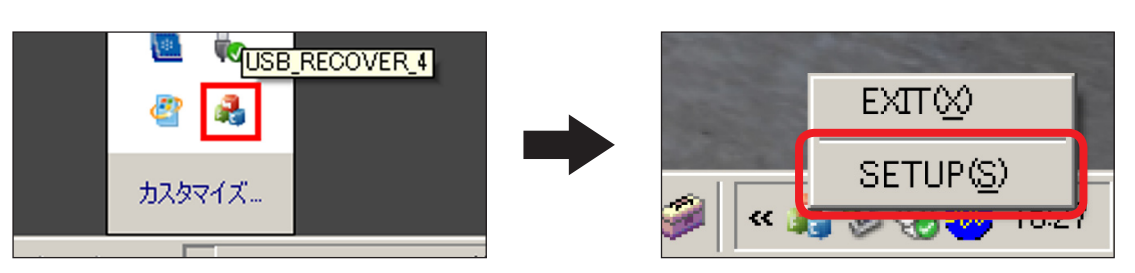

2.2 USBデバイス接続制御設定プログラムが表示されます。

| 👫 USB_Recover 4Port                                                                                                    | ×    |
|----------------------------------------------------------------------------------------------------|------|
| □ ReTRYHUB [0]<br>[Port1] NoDeviceConnected<br>[Port2] NoDeviceConnected<br>[Port3] NoDeviceConnected<br>[Port4] NoDeviceConnected |      |
| Auto Recovery List Enable Auto Recovery                                                                                            | СССК |

2.3 USBデバイス接続制御設定プログラムを終了する場合、「EXIT」を選択します。

USBデバイス接続制御設定プログラムを終了しても、接続されたUSBデバイスの状態は引き継がれます。

※注) USBデバイス接続制御設定プログラムを終了するとAuto Recovery機能は動作しません。

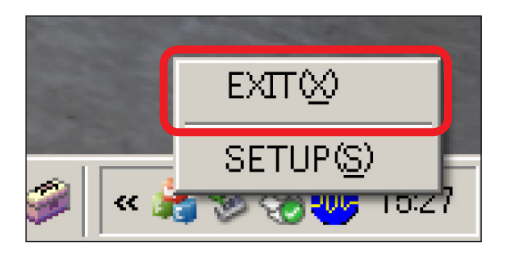

# 3 アプリケーション操作方法

### ■メイン画面

| đ | USB_Recover 4Port                                                                                                    | × |
|---|----------------------------------------------------------------------------------------------------|---|
|   | ReTRYHUB [0]     [Port1] BUFFALO USB Flash Disk - VID:0x0411 PID:0x0239     [Port2] BUFFALO USB Flash Disk - VID:0x0411 PID:0x0239     [Port3] NoDeviceConnected     [Port4] NoDeviceConnected |   |
|   | Auto Recovery List Enable Auto Recovery OK                                                                                                    | ] |

• ReTRY HUBが接続されていると、リストにReTRYHUB [0]と表示されます。

[Port1]~[Port4] ……… ReTRY HUBの各ポート番号
 NoDeviceConnected … 該当ポートにUSBデバイスが接続されていない or 該当ポートOff時
 USBデバイス名 ………… 接続されているUSBデバイス名称
 VID ………… 接続されているUSBデバイスのVID
 PID ………… 接続されているUSBデバイスのPID

- •「OK」をクリックすると、USBデバイス接続制御設定プログラム画面を閉じます。 アプリケーションは終了しません。
- USBデバイス名を右クリックすると、「Port On」「Port Off」「ADD Auto Recovery List」のメニューが 表示されます。

| ł | USB_Recover 4Port                                                                                                    |
|---|----------------------------------------------------------------------------------------------------|
|   | <ul> <li>□ - ReTRYHUB [0]</li> <li>□ [Port1] BUFFALO USB Flash Disk - MD0/x0411 PID0/x0239</li> <li>□ [Port2] BUFFALO USB Flash Disk - Port On</li> <li>□ [Port3] BUFFALO USB Flash Disk - Port Off</li> <li>□ [Port4] BUFFALO USB Flash Disk - Add Auto Recovery List</li> </ul> |

- 「Port On」をクリックすると、接続されているUSBデバイスがPCに接続されます。
   →ReTRY HUB上該当ポート番号のLEDが点灯します。
- 「Port Off」をクリックすると、接続されているUSBデバイスがPCから切断されます。 →ReTRY HUB上該当ポート番号のLEDが消灯します。
- ※注)該当USBデバイスの動作情況にかかわらず切断されます。 USBメモリやHDD等の場合データアクセス中にも切断されますので、データが破損する可能性が あります。
- ※注)PCからの切断はVBUSの切断のみですので、セルフパワーのUSBデバイスの場合切断されない 場合があります。

# 3 アプリケーション操作方法(つづき)

### ■「Port On、Off」状態について

- USBデバイス接続制御設定プログラムを終了しても「Port On、Off」状態は保持されます。
- PCの電源OFF or 再起動しても [Port On、 Off」 状態は保持されます。
- ReTRY HUBの電源を切ると「Port On、Off」状態は破棄され、全て「Port On」になります。

### ■ [Add Auto Recovery List]について

• クリックすると自動リカバリーリストに登録します。

### ■「自動リカバリー設定」について

 動作概要:「Interval Time」で登録された秒数間隔でVID,PIDのデバイスを検索し、認識されていない場合 はReTRY HUBの該当ポートをOFF(「Off Time」にて設定した秒数)ON(Reset)することで、 デバイスの再接続をします。

### ※注1)セルフパワーのUSBデバイスはReTRY HUBで電源ON/OFFできませんので、 再接続できない場合があります。

### ※注2)USBデバイスの故障による非認識については再接続はできません。

| Auto Recovery List Enable Auto Recovery | ОК |
|-----------------------------------------|----|

- 「Auto Recovery List」をクリックすると、自動リカバリー設定画面が表示されます。
- 「Enable Auto Recovery」にチェックを入れると、自動リカバリーが開始されます。

# 3 アプリケーション操作方法(つづき)

#### ■自動リカバリー設定画面

| A | Auto Recovery Device List |        |           |        |                        |    |   |
|---|---------------------------|--------|-----------|--------|------------------------|----|---|
|   | Interval                  | Time 5 | →<br>Sec  |        | Off Time 3 Sec         |    | _ |
|   | Index                     | Port   | VID       | PID    | Device Name            |    |   |
|   | 0                         | 1      | 0x0411    | 0x0239 | BUFFALO USB Flash Disk |    |   |
|   | 6                         |        | A         |        |                        | D  |   |
|   | Show L                    | og D   | elete Log | ]      |                        | ОК | ] |

●「Interval Time」…… デバイスを検索する間隔を設定します(1~255秒、初期値:5秒)。

❷「Off Time」 ……… 監視するUSBデバイスが見つからなかった場合OFFONするOFF状態の秒数を 設定します(1~255秒、初期値:3秒)。

- ④「Port」 ……………… 監視するUSBデバイスが接続されているReTRY HUBのポート番号。

- ●「Device Name」…… 監視するUSBデバイス名称。
- ●「Show Log」 ……… 自動リカバリーログを表示します。

| A | Auto Recovery Log |                     |          |      |        |        |                        | ×  |
|---|-------------------|---------------------|----------|------|--------|--------|------------------------|----|
|   | No                | Date Time           | HubIndex | Port | VID    | PID    | Device Name            |    |
|   | 1                 | 2017/03/31 10:48:38 | 0        | 1    | 0x0411 | 0x0239 | BUFFALO USB Flash Disk |    |
|   |                   |                     |          |      |        |        |                        |    |
|   |                   |                     |          |      |        |        |                        |    |
|   |                   |                     |          |      |        |        |                        |    |
|   |                   |                     |          |      |        |        |                        |    |
|   |                   |                     |          |      |        |        |                        |    |
|   |                   |                     |          |      |        |        |                        |    |
|   |                   |                     |          |      |        |        |                        |    |
|   |                   |                     |          |      |        |        |                        |    |
|   |                   |                     |          |      |        |        |                        |    |
|   |                   |                     |          |      |        |        |                        | OK |
|   |                   |                     |          |      |        |        |                        |    |

監視するUSBデバイスが見つからずOFFONした場合ログに記載されます。

ログファイルは「4hub\_tool.exe」があるフォルダ内に「hubutil.log」として保存されます。 「OK」をクリックすると閉じます。

# 3 アプリケーション操作方法(つづき)

●「Delete Log」 ……… 自動リカバリーログを削除します。

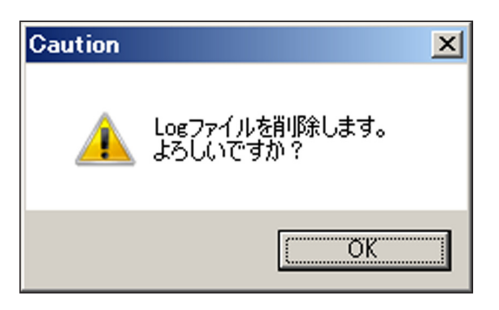

●「OK」 ………… 自動リカバリー設定画面を閉じます。

### ■ [Remove Auto Recovery List] について

USBデバイス名を右クリックすると「Remove Auto Recovery List」が表示されます。 選択したUSBデバイスをリストから削除します。

| A | Auto Recovery Device List |        |          |        |             |                           |  |  |
|---|---------------------------|--------|----------|--------|-------------|---------------------------|--|--|
|   | Interval <sup>-</sup>     | Time 5 | →<br>Sec |        | Off Time 3  | × Sec                     |  |  |
|   | Index                     | Port   | VID      | PID    | Device Name |                           |  |  |
|   | 0                         | 1      | 0x0411   | 0x0239 | BUFFALO US  | Remove Auto Recovery List |  |  |
|   |                           |        |          |        | _           |                           |  |  |

| Recover 4Port                                                                                                    |
|----------------------------------------------------------------------------------------------------|
| PertRYHUB [0]     [Port1] BUFFALO USB Flash Disk - VID:0x0411 PID:0x0239     [Port2] NoDeviceConnected     [Port3] NoDeviceConnected     [Port1] NoDeviceConnected     [Port1] BUFFALO USB Flash Disk - VID:0x0411 PID:0x0239     [Port3] NoDeviceConnected     [Port3] NoDeviceConnected     [Port4] NoDeviceConnected     [Port1] BUFFALO USB Flash Disk - VID:0x0411 PID:0x0239     [Port3] NoDeviceConnected     [Port4] NoDeviceConnected     [Port4] NoDeviceConnected     [Port3] NoDeviceConnected     [Port1] BUFFALO USB Flash Disk - VID:0x0411 PID:0x0239     [Port3] NoDeviceConnected     [Port4] NoDeviceConnected     [Port4] NoDeviceConnected     [Port4] NoDeviceConnected     [Port4] NoDeviceConnected     [Port4] NoDeviceConnected     [Port4] NoDeviceConnected     [Port4] NoDeviceConnected     [Port4] NoDeviceConnected     [Port4] NoDeviceConnected |
| Auto Recovery List Enable Auto Recovery                                                                                                    |

- ReTRY HUBを複数接続すると、ReTRYHUB [0]、ReTRYHUB [1]、ReTRYHUB [2]….と表示され ます([0]、[1]、[2]…はIndex番号)。
- 接続順についてはPCのUSBポートの優先順位によって決まり、指定はできません。
- 途中のReTRY HUBを外すとIndex番号がずれます。
- ReTRY HUBを追加してもPCのUSBポートの優先順位によって既存のReTRY HUBのIndex番号が ずれる可能性があります。
- ・自動リカバリー機能は、Index番号(ReTRY HUB本体の番号…接続位置、ReTRY HUB本体接続数変更 で変わる可能性あり)とPort番号(ReTRY HUB上USBポート番号…1-4/不変)を元に接続の有無を判断 するため、「Auto Recovery List」に登録した時点とReTRY HUBの接続構成が変わった場合、正しく デバイスの有無を判断できなくなる場合があります。

その場合、「Auto Recovery List」を再度設定する必要があります。